鉄道車両試験機向け解析ソフトウェア

# K2 K2Sprint

# JIS-E4031 ANALYSIS

取扱説明書

IMV 株式会社

# 文 書 名 取扱説明書

適合システム K2/K2Sprint ソフトウェア〈JIS-E4031 ANALYSIS〉 Version 10.0.0.0以降

| 版    | 歴 |
|------|---|
| 1.0. |   |

| 版番号   | 年月日          | 内容 |
|-------|--------------|----|
| 1.0.0 | 2018. 12. 05 | 初版 |

# 目次

| 第1章 システム概説1-1                    |
|----------------------------------|
| 1.1 仕様                           |
| 1.1.1 JIS-E4031 ANALYSIS 1-1     |
| 第2章 JIS-E4031 ANALYSIS の操作体系 2-1 |
| 2.1 概要                           |
| 2.2 テストファイル                      |
| 第3章 基本操作例                        |
| 3.1 加速度チャネルの解析 3-1               |
| 第4章 解析条件の定義4-1                   |
| 4.1 概要                           |
| 4.2 VDF ファイル情報                   |
| 4.2.1 ファイル選択                     |
| 4.2.2 サンプリング周波数 4-2              |
| 4.2.3 データポイント数 4-2               |
| 4.2.4 周波数レンジ                     |
| 4.3 分析条件                         |
| 4.3.1 オーバーラップ分析の比率 4-3           |
| 4.3.2 平均化回数 4-3                  |
| 4.3.3 ライン数                       |
| 4.4 分析チャネル                       |
| 4.4.1 加速度チャネル 4-4                |
| 4.4.2 歪みチャネル                     |
| 4.5 基準チャネル                       |
| 第5章操作関連補足5-1                     |
| 5.1 動作設定                         |
| 5.1.1 伝達率表示単位 5-1                |

# 第1章 システム概説

# 1.1 仕様

K2/CAPTURE で保存したグラフデータファイル(\*.vdf2)に対して、JIS E 4031 に記述されている性 能試験の評価のための解析を行います。

解析した結果はグラフ表示したり、CSV 形式のファイルで保存することができます。

#### 1.1.1 JIS-E4031 ANALYSIS

| (1) 解析内容 | PSD/ 伝達率※ / コヒーレンス※ |
|----------|---------------------|
|          | ※加速度チャネルに限ります。      |

- (2) 表示データ 上記解析結果と解析対象の波形データ
- (3) 分析ライン数 最大 25 600 ライン
- (4) 解析データ数 最大 96
- (5) データ保存 画面データの CSV 形式への保存

# 第2章 JIS-E4031 ANALYSIS の操作体系

# 2.1 概要

K2/JIS-E4031 ANALYSIS では、起動後の操作は、キーボード、マウスを用いて行います。 本アプリケーションを起動すると、下図のようなウィンドウが開きます。

メニューバーには、本アプリケーションのすべてのメニュー名が表示されています。

各メニュー名をクリックするとメニューが開き、使用できるコマンドの一覧を表示します。

各ツールバーには、メニューの中のよく使うコマンドをアイコンで表示しています。

アイコンをクリックすると対応するコマンドが実行するか、コマンドに対応したダイアログボック スが開きます。

ステータスバーには、動作状況を表示します。

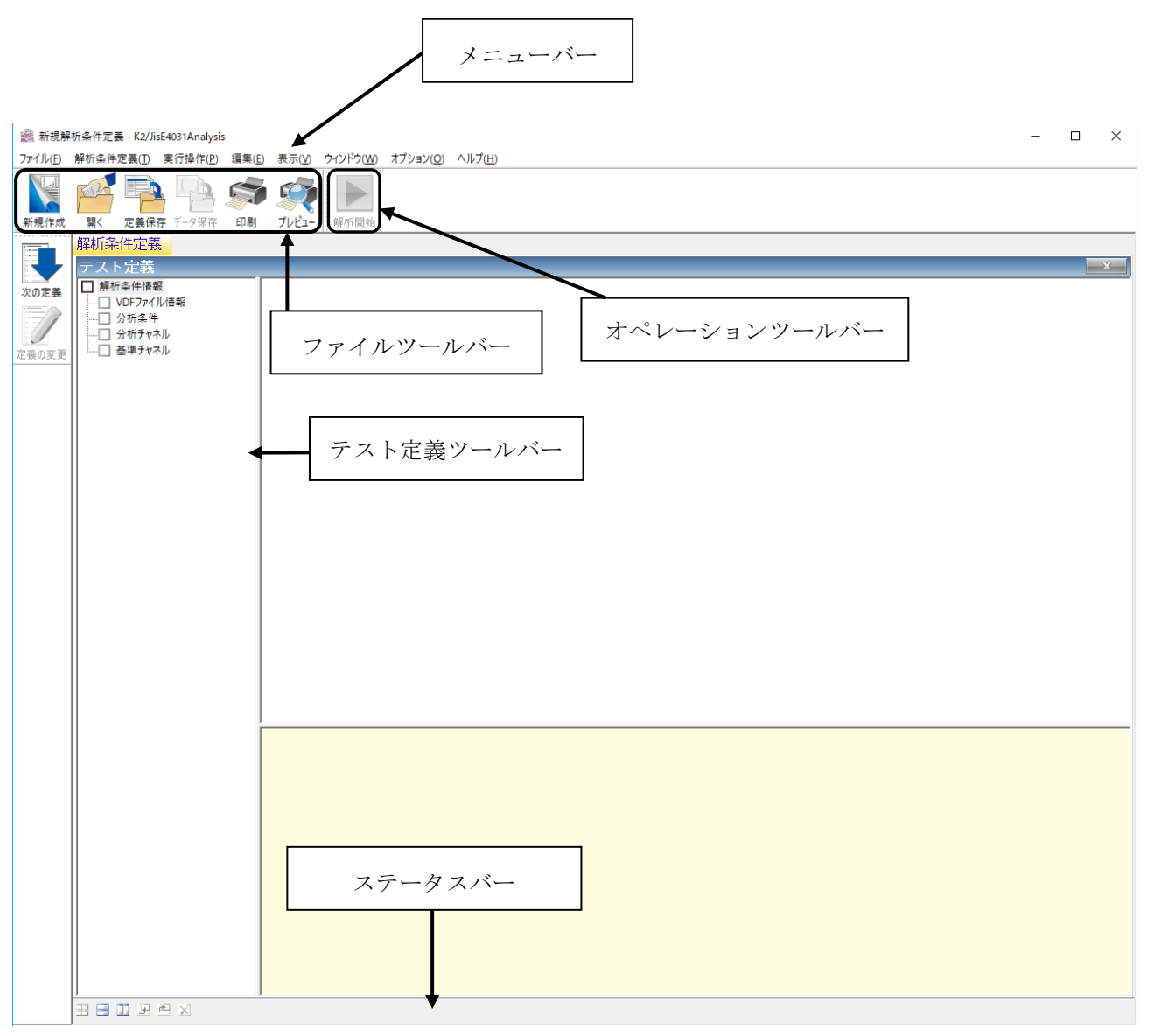

K2/JIS-E4031 ANALYSIS のウィンドウ

# 2.2 テストファイル

K2/JIS-E4031 ANALYSIS(以下、JIS-E4031 ANALYSISと呼びます)では、解析に必要な情報を、 「解析条件ファイル」と呼ばれる所定のファイルに格納します。 解析条件ファイルの中には、次のような種類があります。

# 必ず使用するテストファイル

| ・解析条件ファイル : |   | Ver10.0.0.0 以降に作成されたファイル (*.jise4031ana2) |
|-------------|---|-------------------------------------------|
| ・グラフデータファイル | : | Ver10.0.0 以降に作成されたファイル(*.vdf2)            |
|             |   | ※K2/CAPTURE で保存したファイルに限ります。               |
|             |   | Ver10.0.0 以前に作成されたファイル(*.vdf)             |
|             |   | ※K2/CAPTURE で保存したファイルに限ります。               |
|             |   |                                           |

# 必要に応じて生成されるテストファイル

・グラフ色設定ファイルを登録した場合に生成されるファイル:

Ver10.0.0.0 以降に生成されたファイル(\*.gci2) Ver10.0.0.0 以前に生成されたファイル(\*.gci)

# 第3章 基本操作例

# 3.1 加速度チャネルの解析

# <例題>

K2/CAPTURE で採取したランダム振動波形を解析し、伝達率およびコヒーレンスを表示します。 各種条件は下記の通りとします。

# [採取条件]

| サンプリング周波数 | : 512 Hz  |                |
|-----------|-----------|----------------|
| 採取時間      | : 600 sec | (307,200 ポイント) |
| 周波数レンジ    | : 200 Hz  |                |
| チャネル数     | : 4 ch    |                |
| 物理量       | :加速度      |                |

# [分析条件]

| オーバーラップ分析の比率 | : 50 %      |
|--------------|-------------|
| 平均化回数        | :120 🗉      |
| ライン数         | : 400 lines |

# [分析チャネル]

| 加速度チャネル | :表示グループ X | $\{ch3, ch4\}$ |
|---------|-----------|----------------|
|         | :表示グループ Z | $\{ch1, ch2\}$ |
| 歪みチャネル  | :なし       |                |

# [基準チャネル]

| 表示グループ X | : ch3 |
|----------|-------|
| 表示グループ Z | : ch1 |

<操作手順>

<Step1>

「新規作成」ボタンを押します。

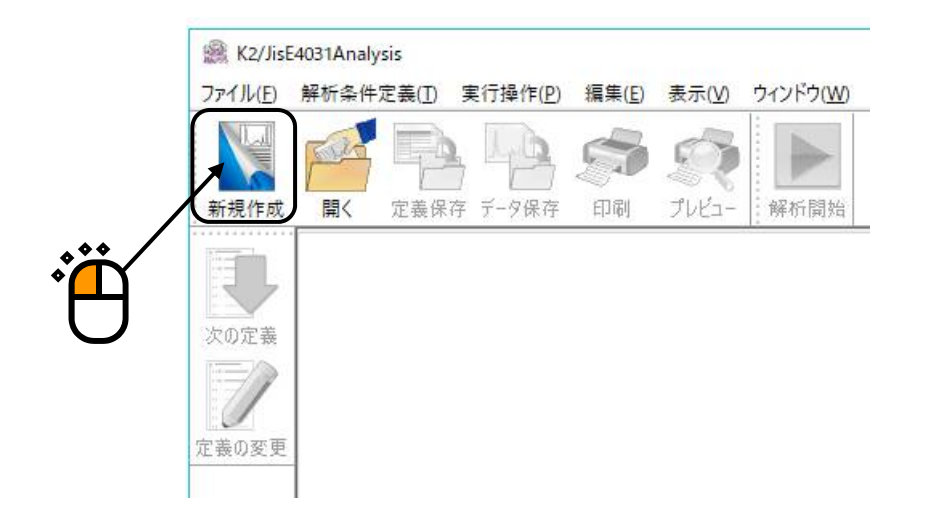

<Step2>

「次の定義」ボタンを押します。

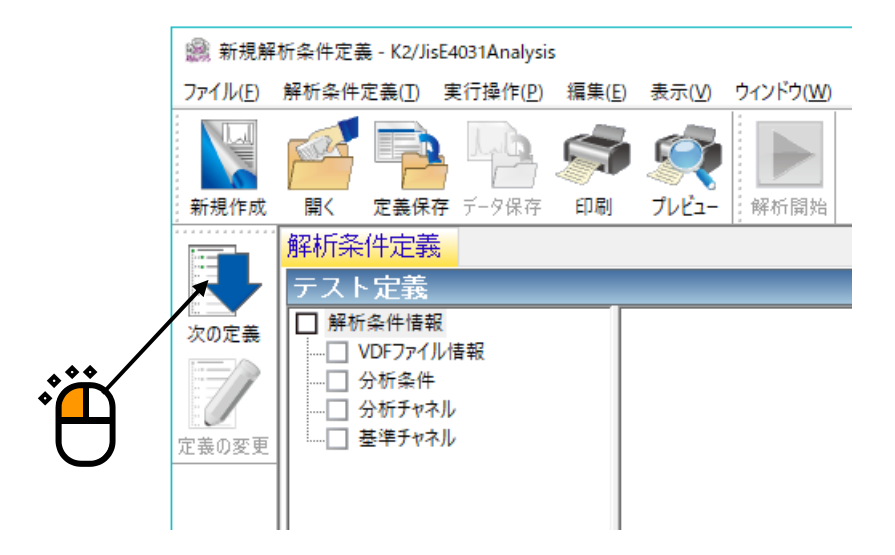

<Step3>

「ファイル選択」ボタンを押し、K2/CAPTUREで採取したグラフデータファイルを選択し、「開く」 ボタンを押します。

| VDFファイル選択 |        | ×      |          |
|-----------|--------|--------|----------|
| 選択したファイル名 |        | ファイル選択 |          |
| サンプリング周波数 | Hz     | ОК     |          |
| データポイント数  | points | キャンセル  | <b>N</b> |
| 周波数レンジ    | Hz     |        | 1        |

| 7ァイルの場所(j): VDF G Ø № III▼<br>名前 ^ 更新日時 種類 サ                         |              |
|----------------------------------------------------------------------|--------------|
|                                                                      |              |
| クイック アクセス A Transform Ach.vdf2 2018/11/29 19:35 Excitation data file |              |
| Гл <i>Л</i> Р-уЛ                                                     |              |
|                                                                      |              |
| PC                                                                   |              |
| <b>ジ</b><br>ネットワーク                                                   |              |
| <                                                                    |              |
| ファイル名(N): random_4ch.vdf2 〜 開く(Q) 🔪                                  |              |
| ファイルの種類(I): 加振データファイル(*.vdf2) ~ キャンセル                                | $\mathbf{i}$ |
| アプリケーション CAPTURE                                                     |              |
|                                                                      |              |

#### <Step4>

選択したグラフデータファイルの採取条件を確認し、「OK」ボタンを押します。

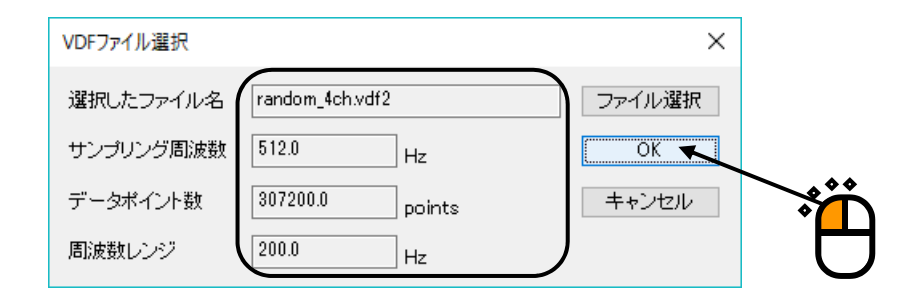

#### <Step5>

「次の定義」ボタンを押します。

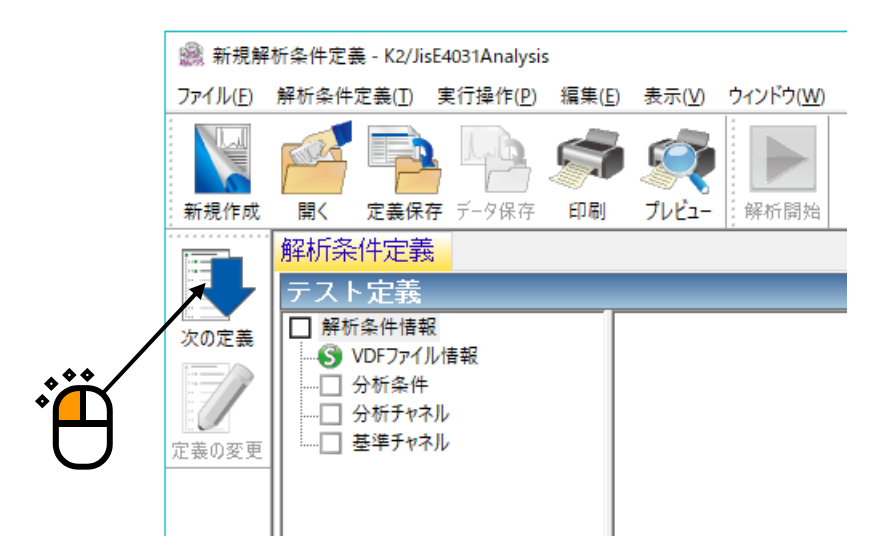

<Step6>

下記のように分析条件を設定し、「OK」ボタンを押します。

- ・オーバーラップの分析の比率
- ・平均化回数
- ・ライン数

- :数値指定 => 120 回
- : 400

: 50 %

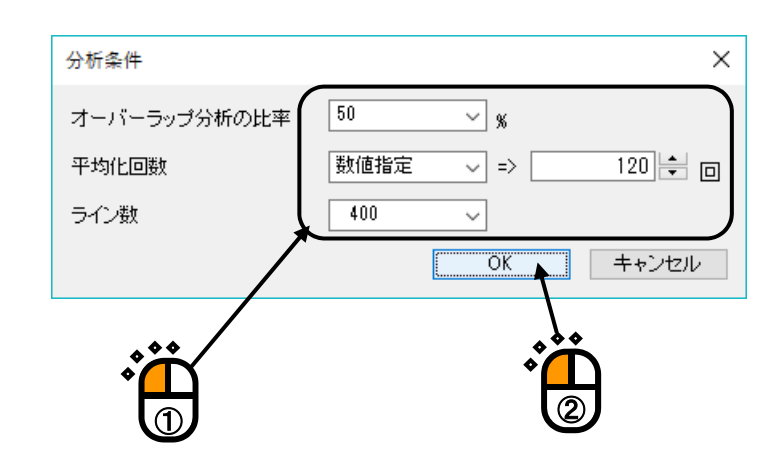

<Step7>

「次の定義」ボタンを押します。

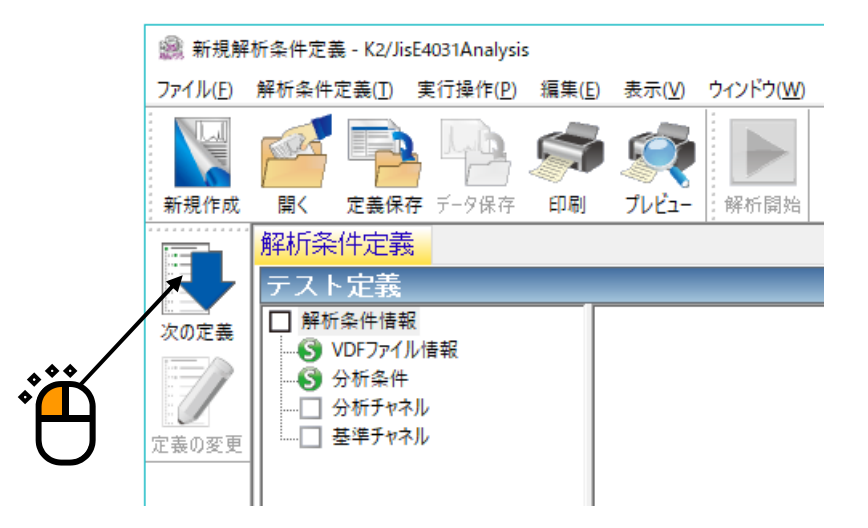

<Step8>

「ch1」を選択し、ラジオボタンで「分析する」に設定し、 [表示グループ] をドロップダウンリストで「Z」に設定します。

最後に「変更」ボタンを押します。

|  | 分析チャネル            |                                         |                          |                                                      |   | ×  |               |  |
|--|-------------------|-----------------------------------------|--------------------------|------------------------------------------------------|---|----|---------------|--|
|  | 加速度チャネル           |                                         |                          | 歪みチャネル                                               |   |    |               |  |
|  | チャネル名             | 分析                                      | 表示グループ                   | チャネル名                                                | , | 分析 | 表示グループ        |  |
|  | ch2<br>ch3<br>ch4 | <u>分析しない</u><br>分析しない<br>分析しない<br>分析しない | X<br>X                   |                                                      |   |    |               |  |
|  |                   | <ul><li>③分析</li><li>表示グル~</li></ul>     | する 〇分析しない<br>-プ <b>Z</b> | <ul> <li>○ 分析する ● 分析しない</li> <li>表示グループ ✓</li> </ul> |   |    |               |  |
|  |                   |                                         | 変更 初期状態に戻す               |                                                      |   |    | 変更<br>初期状態に戻す |  |
|  | /                 |                                         |                          |                                                      |   | OK | キャンセル         |  |
|  |                   |                                         |                          |                                                      |   |    |               |  |

「ch1」が「分析する」、 [Z」になっていることを確認し、「ch1」と同様の手順で「ch2」、 「ch3」、「ch4」を下図のように設定します。

最後に「OK」ボタンを押します。

| 分析チャネル                                                                                                    | ×                                                                             |
|----------------------------------------------------------------------------------------------------|-------------------------------------------------------------------------------|
| 加速度チャネル                                                                                                    | 歪みチャネル                                                                        |
| チャネル名     分析     表示グループ       ch1     分析する     Z       ch2     分析する     Z       ch3     分析する     X       ch4     分析する     X | チャネル名 分析 表示グループ                                                               |
| <ul> <li>③分析する</li> <li>○分析しない</li> <li>表示グルーブ</li> <li>X</li> <li>変更     <li>初期状態に戻す</li> </li></ul>                       | <ul> <li>○分析する ●分析しない</li> <li>表示グループ</li> <li>変更</li> <li>初期状態に戻す</li> </ul> |
|                                                                                                    |                                                                               |

<sup>&</sup>lt;Step9>

<Step10>

「次の定義」ボタンを押します。

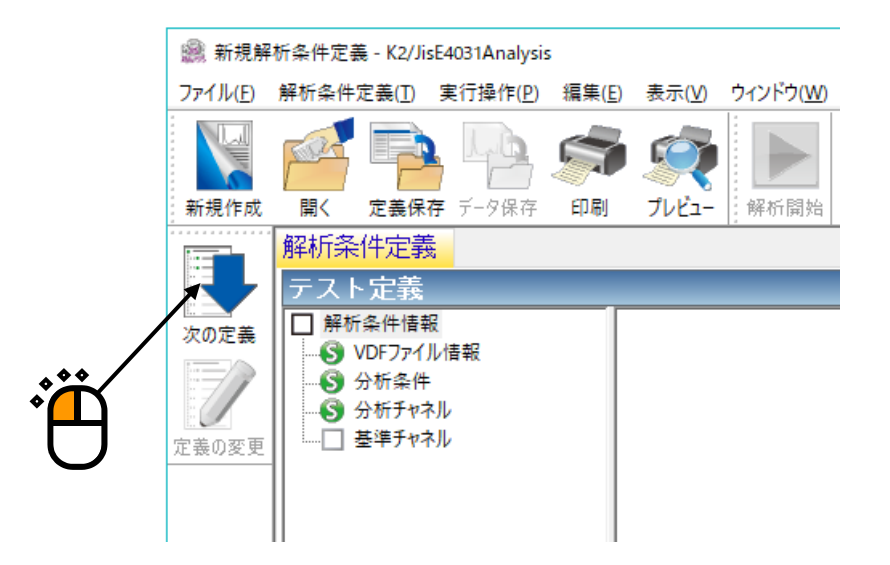

<Step11>

[表示グループ X] の基準チャネルを「ch3」に設定し、 [表示グループ Z] の基準チャネルを 「ch1」に設定し、「OK」ボタンを押します。

これで定義は完了です。

| 基準チャネル              |       | ×                    |   |
|---------------------|-------|----------------------|---|
| 加速度チャネル<br>表示グループ X | ch3 v | OK <b>エ</b><br>キャンセル |   |
| 表示グループ Y            |       |                      | 2 |
| 表示グループ Ζ            | ch1   |                      |   |
|                     |       |                      |   |

<解析の実行>

<Step1>

「解析開始」ボタンを押すと、解析が実施されます。解析が完了すると「グラフ種別選択」ダイアロ グが表示されます。

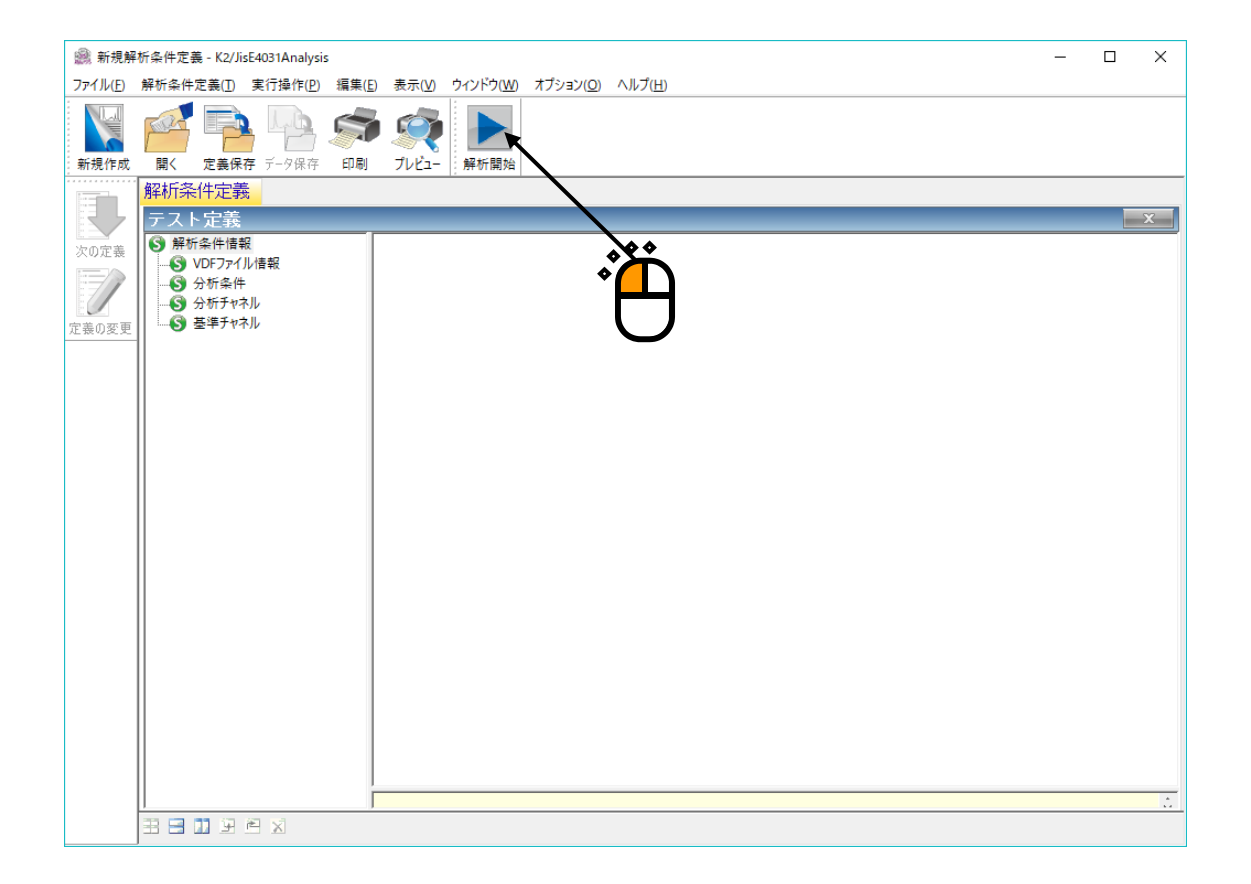

| グラフ種別選択                      | ×           |
|------------------------------|-------------|
| 採取波形<br>PSD<br>伝達率<br>コピーレンス | OK<br>キャンセル |

<Step2>

採取波形のグラフを表示するには、「グラフ種別選択」ダイアログで「採取波形」を選択し、[表示 グループ]、[入力チャネル]の項目を選択します。

最後に「OK」ボタンを押します。

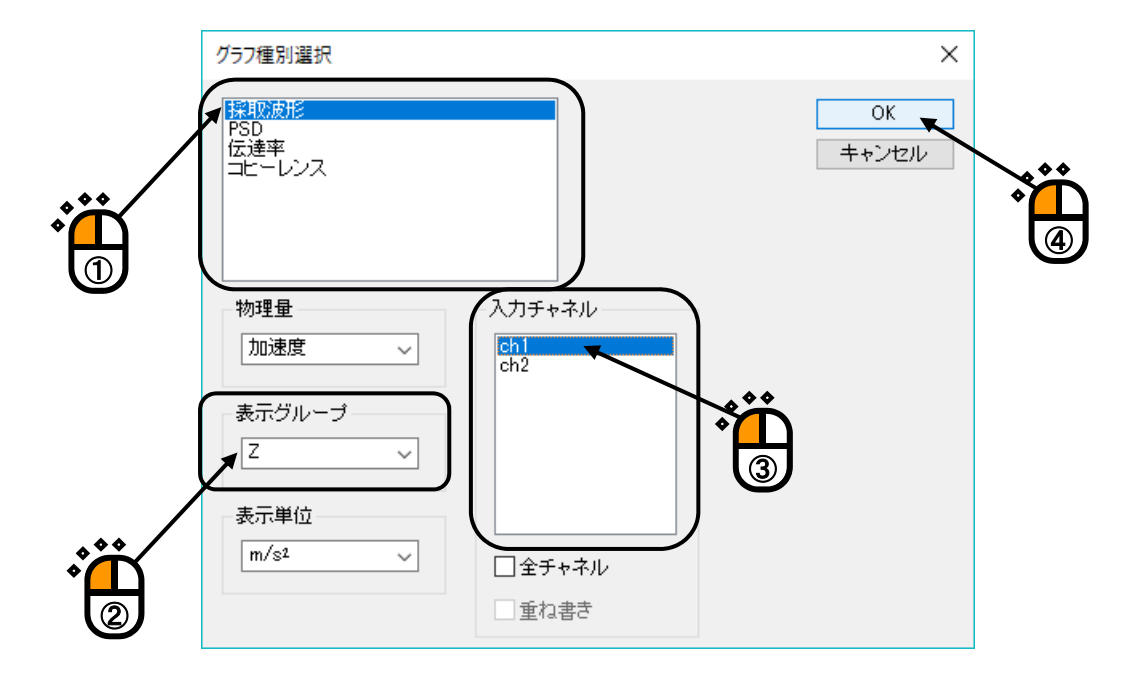

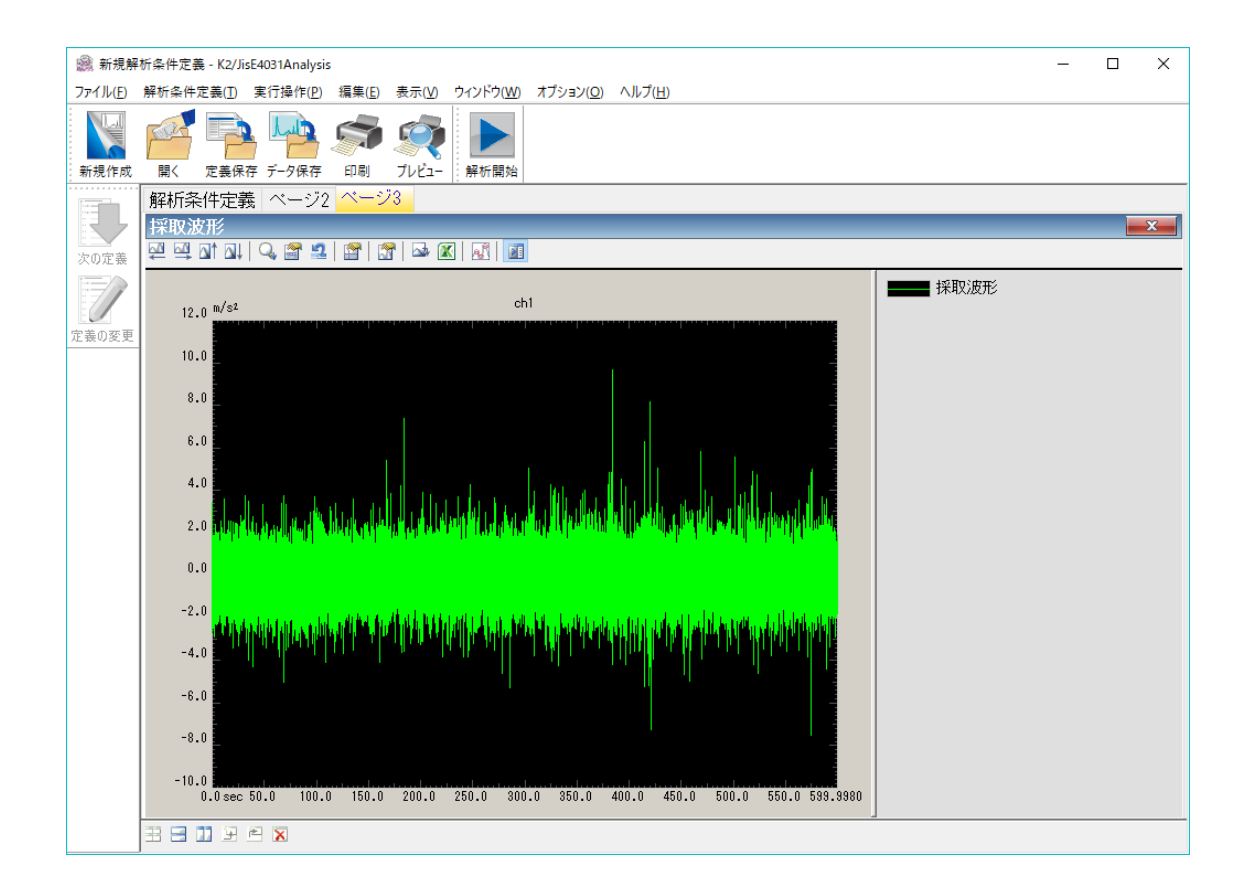

<Step3>

PSD のグラフを表示するには、「グラフ種別選択」ダイアログで「PSD」を選択し、[表示グルー プ]、[入力チャネル]の項目を選択します。「全チャネル」のチェックボックスにチェックすること で、選択した[表示グループ]の全入力チャネルの PSD のグラフが表示されるようになります。 最後に「OK」ボタンを押します。

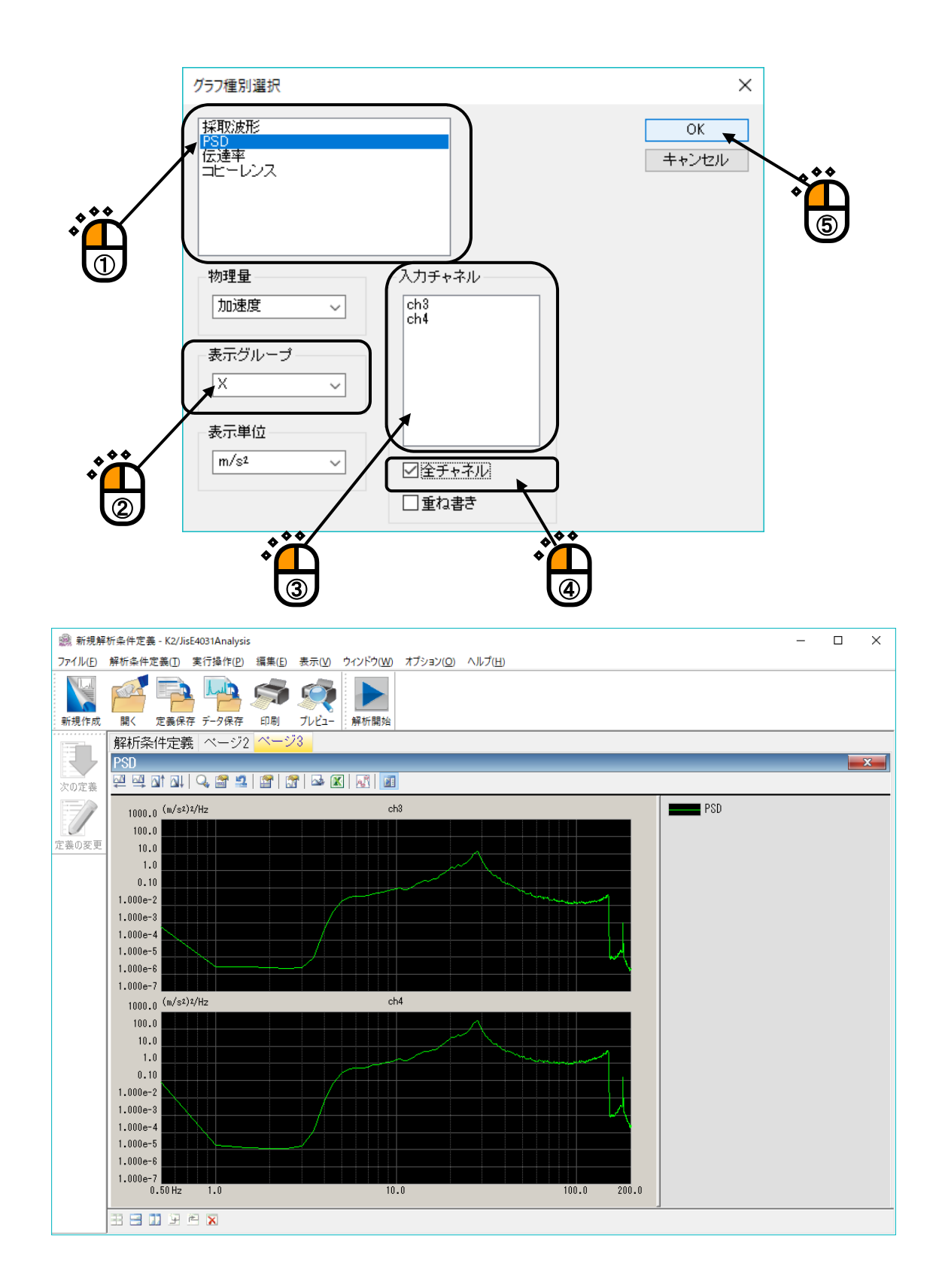

<Step4>

伝達率のグラフを表示するには、「グラフ種別選択」ダイアログで「伝達率」を選択し、[表示グル ープ]、[入力チャネル]の項目を選択します。「位相表示」のチェックボックスにチェックすること で伝達率の位相情報が表示されるようになります。

最後に「OK」ボタンを押します。

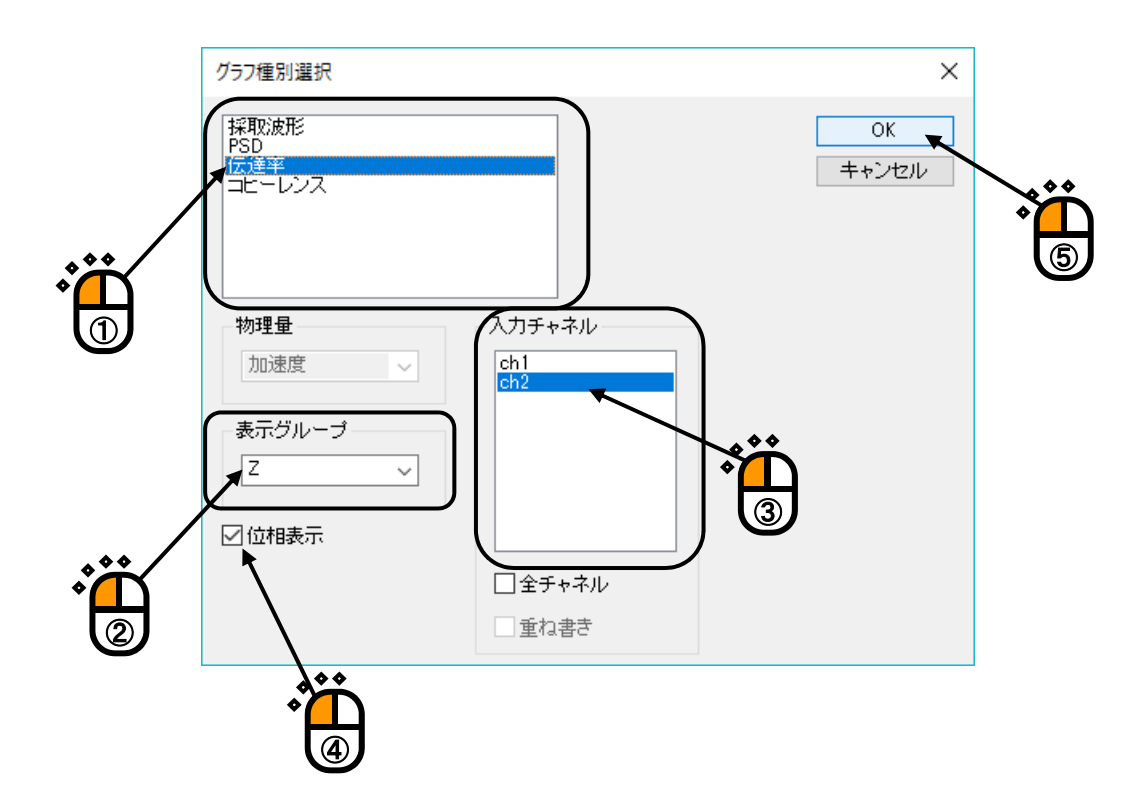

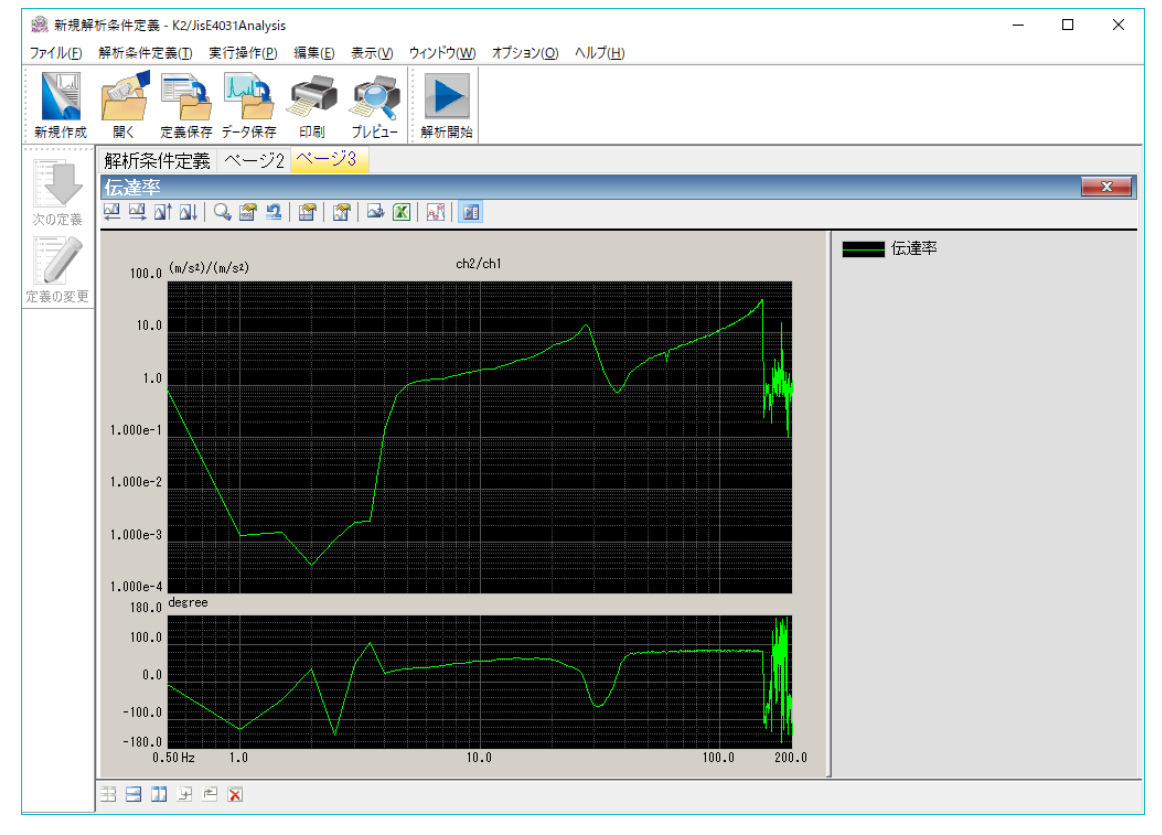

<Step5>

コヒーレンスのグラフを表示するには、「グラフ種別選択」ダイアログで「コヒーレンス」を選択 し、[表示グループ]、[入力チャネル]の項目を選択します。

最後に「OK」ボタンを押します。

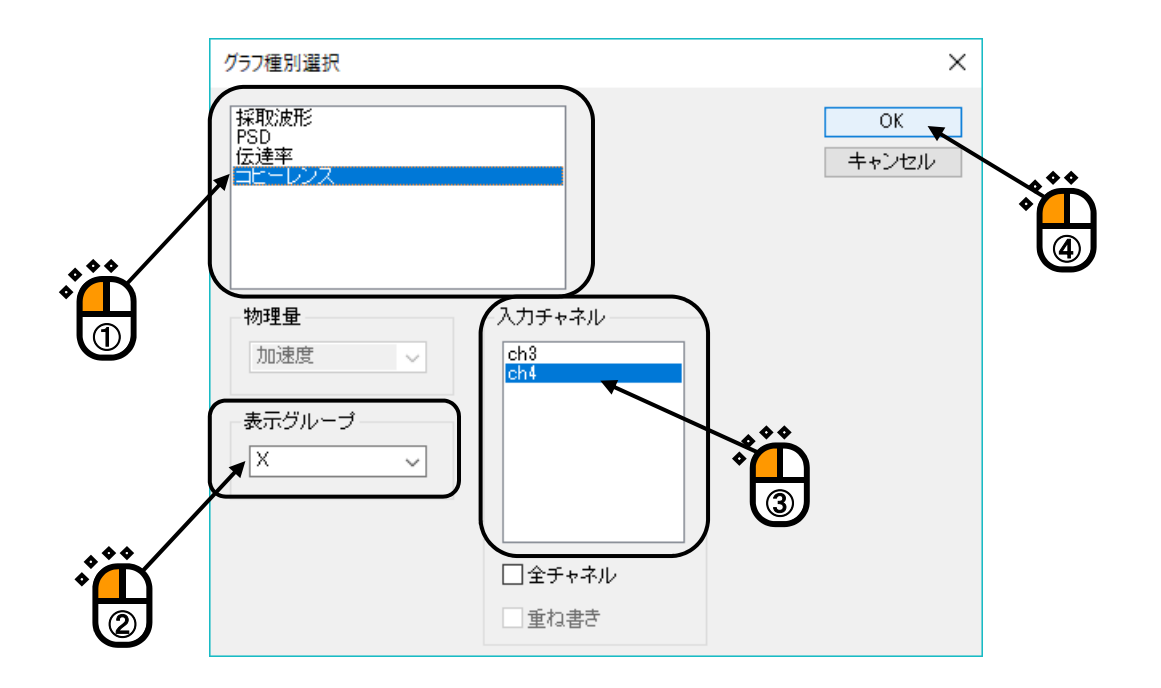

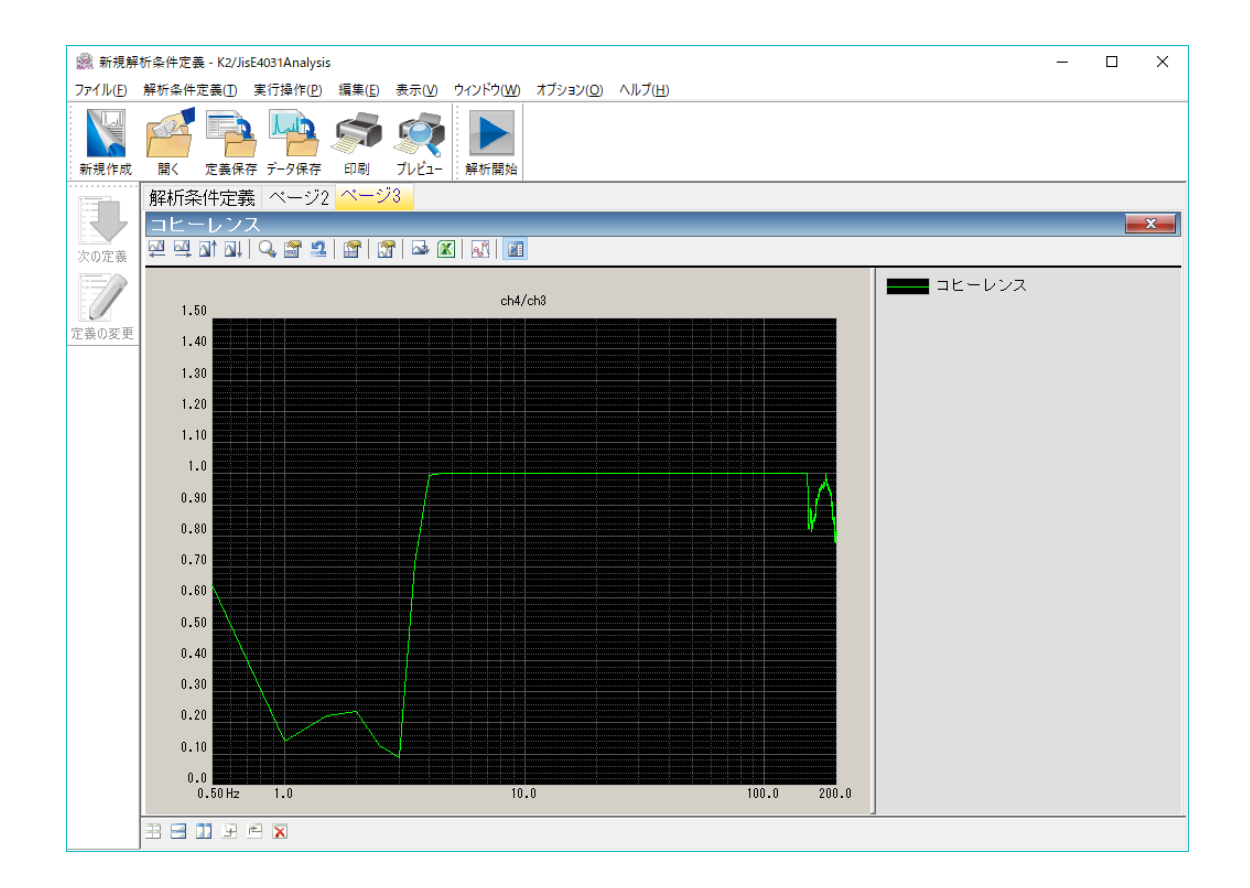

<Step6>

解析での実際の平均化回数は、「履歴」ペインで確認することができます。

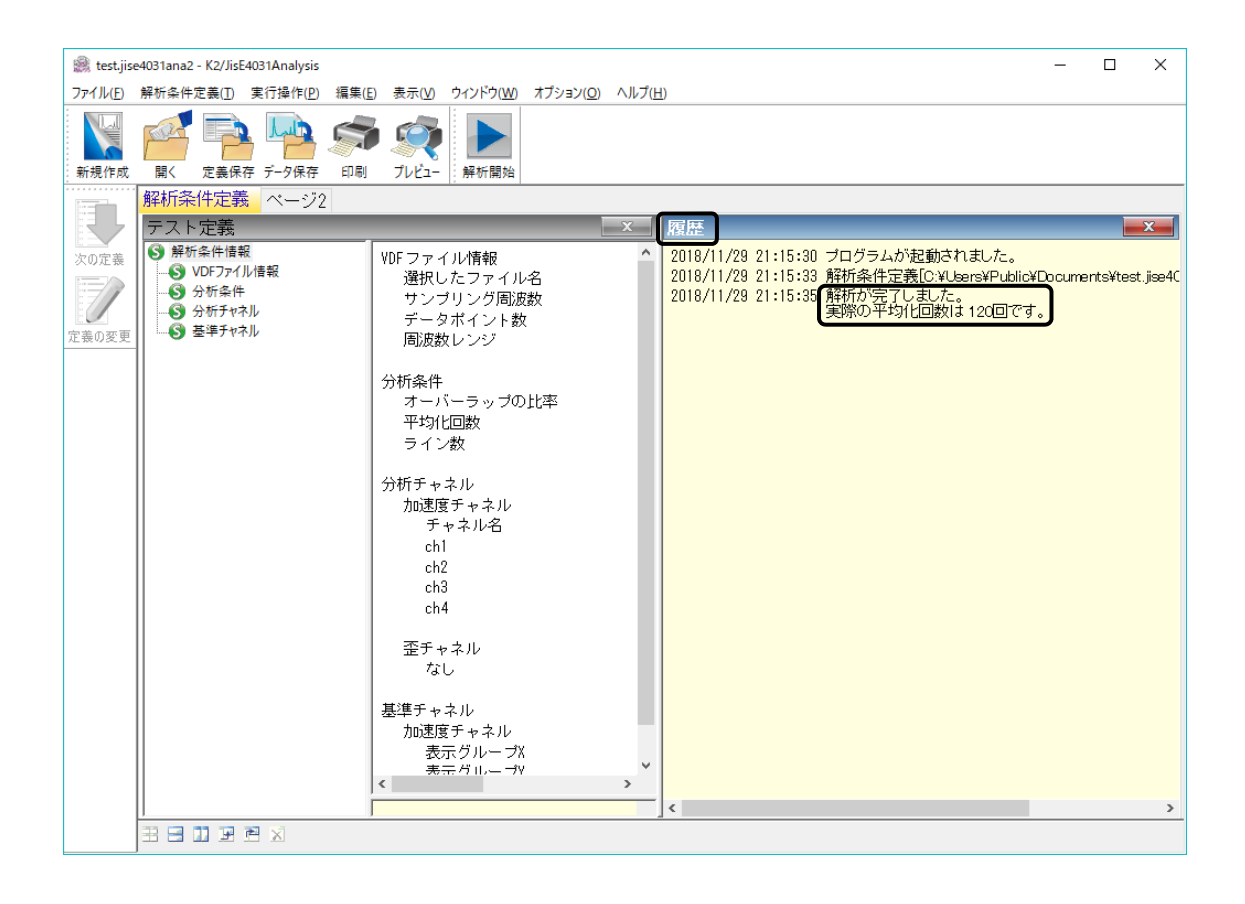

# 第4章 解析条件の定義

# 4.1 概要

解析に必要な情報を設定します。

設定した「解析条件」の情報一式は、これを所定の形式のファイル「解析条件ファイル」として、格納することができます。

ー旦定義した「解析」の情報が「解析条件ファイル」として格納してある場合には、そのファイルを ロードしてくるだけで、解析の実施が可能です。

解析は波形の先頭から実施されます。

# 4.2 VDF ファイル情報

解析対象のVDFファイルを選択します。

| VDFファイル選択 |                | ×      |
|-----------|----------------|--------|
| 選択したファイル名 | test.vdf2      | ファイル選択 |
| サンプリング周波数 | 1280.0 Hz      | OK     |
| データポイント数  | 12800.0 points | キャンセル  |
| 周波数レンジ    | 500.0 Hz       |        |

# 4.2.1 ファイル選択

(1) 意味

解析したいグラフデータファイル(\*.vdf2)を選択するダイアログボックスを表示して、グラフ データファイルの情報を読み込みます。K2/CAPTUREで保存したグラフデータファイルのみ読 み込み可能です。

# 4.2.2 サンプリング周波数

(1) 意味

選択したグラフデータファイルの波形のサンプリング周波数が表示されます。

## 4.2.3 データポイント数

(1) 意味

選択したグラフデータファイルの波形のデータポイント数が表示されます。

# 4.2.4 周波数レンジ

(1) 意味

選択したグラフデータファイルの波形の周波数レンジが表示されます。 周波数レンジ fmax は、サンプリング周波数 fs と次の関係で結ばれています。

fmax = fs / 2.56 [Hz]

## 4.3 分析条件

スペクトル分析の条件を設定します。

| 分析条件         |     |      | ×      |
|--------------|-----|------|--------|
| オーバーラップ分析の比率 | 50  | ~ %  |        |
| 平均化回数        | 自動  | → => | 60 ≑ 🛛 |
| ライン数         | 400 | ~    |        |
|              |     | OK   | キャンセル  |

# 4.3.1 オーバーラップ分析の比率

(1) 意味

スペクトル分析を実施する際のオーバラップ処理の条件を指定します。

#### 4.3.2 平均化回数

(1) 意味

スペクトル分析の回数を指定します。ただし、波形データが短かく、指定した回数分の平均 化ができない場合は、解析後に実際の平均化回数が「履歴」ペインに表示されます。

#### 4.3.3 ライン数

(1) 意味

スペクトル分析の分解能を指定します。

1フレーム長の波形データ(Nポイント分)をFFTすると、周波数領域において N/2ライン 分の複素スペクトルデータが得られます。「ライン数」は、エイリアシングの影響を考慮し て、このうちの(低周波側から)何ライン目までのデータを有効な計測データとするかを示す ものです。

ライン数L とFFTのポイント数 N との間には

L = N / 2.56

の関係があります。

「ライン数」を指定することによって、周波数軸上の制御の細かさを示す周波数分解能Δfが 決まりますが、これには次のような関係があります;

 $\Delta f = \text{fmax} / L (= \text{fs} / \text{N})$ 

また、フレームタイムT(波形データNポイントの時間)は、周波数分解能 $\Delta f$ と以下の関係があります。

 $T = 1 / \Delta f$  [sec]

# 4.4 分析チャネル

## (1) 意味

スペクトル分析を行いグラフ表示するチャネルを設定します。

| 加速度チャネル<br>チャネル名 分析 表示グループ<br>Acc_X1 分析する X<br>Acc_Y1 分析する Y<br>AccZ1 分析しない Z<br>AccX2 分析する Y<br>Acc_Y2 分析する Y<br>Acc_Y2 分析する Y<br>Acc_Y2 分析しない Z | 歪みチャネル<br>チャネル名 分析 表示グループ<br>Strain_X1 分析する X<br>Strain_Y1 分析する Y<br>Strain_Z1 分析する Z<br>Strain_X2 分析する X<br>Strain_Y2 分析する Y<br>Strain_Z2 分析する Z |  |  |
|----------------------------------------------------------------------------------------------------|----------------------------------------------------------------------------------------------------|--|--|
| <ul> <li>○分析する</li> <li>●分析しない</li> <li>表示グループ</li> <li>変更</li> <li>初期状態に戻す</li> </ul>                                                            | <ul> <li>○分析する</li> <li>●分析しない</li> <li>表示グループ</li> <li>変更</li> <li>初期状態に戻す</li> </ul>                                                            |  |  |
|                                                                                                    | OK キャンセル                                                                                                    |  |  |

### 4.4.1 加速度チャネル

(1) 意味

物理量が「加速度」のチャネルのみ表示されます。

チャネル毎に分析の対象とするか否かと表示グループを指定します。

表示グループは各チャネルの軸方向を想定したものですが、解析結果を評価しやすいように設定 してください。なお、表示グループをまたいだチャネル間の伝達率とコヒーレンスは計算できま せん。

リストに表示されているチャネルを複数選択して、まとめて指定することができます。

#### 4.4.2 歪みチャネル

(1) 意味

物理量が「歪み」のチャネルのみ表示されます。

チャネル毎に分析の対象とするか否かと表示グループを指定します。

表示グループは各チャネルの軸方向を想定したものですが、解析結果を評価しやすいように設定 してください。なお、歪みチャネルの伝達率とコヒーレンスは計算できません。

リストに表示されているチャネルを複数選択して、まとめて指定することができます。

# 4.5 基準チャネル

(1) 意味

表示グループ毎に伝達率およびコヒーレンスを求める際の基準チャネルを指定します。 指定可能な基準チャネルは、分析チャネルの設定で「分析する」に指定したものに限られます。 歪みチャネルを基準チャネルに選択することはできません。

| 基準チャネル                                                          | ×           |
|-----------------------------------------------------------------|-------------|
| 加速度チャネル<br>表示グループ X Acc_X2 〜<br>表示グループ Y Acc_Y2 〜<br>表示グループ Z 〜 | OK<br>キャンセル |
|                                                                 |             |

# 第5章 操作関連補足

# 5.1 動作設定

<操作手順>

メニューバーの「オプション」を選択し「動作設定」をクリックすると「動作設定ダイアログ」が表示されます。

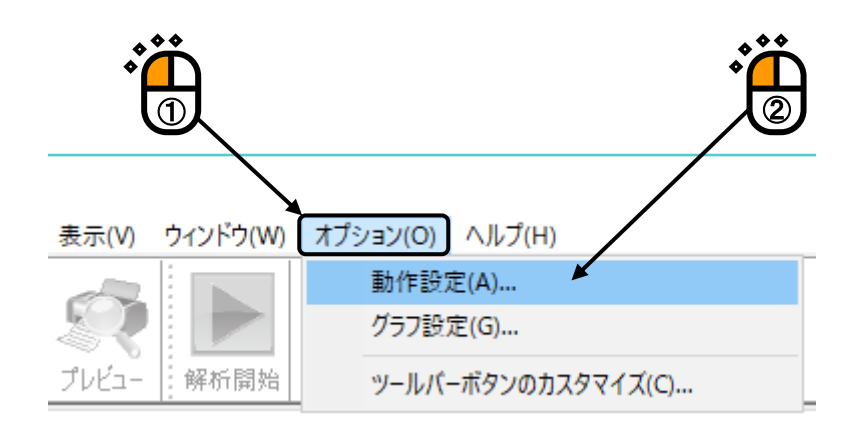

| 動作設定   |     |        | ×     |
|--------|-----|--------|-------|
| ─伝達率表示 | 単位  | ●単位/単位 | 0K    |
| ○dB    | 〇 % |        | キャンセル |

# 5.1.1 伝達率表示単位

伝達率グラフの振幅値の表示単位を選択します。 本指定は、伝達率を計算する2つのデータの単位が同じ伝達率グラフでのみ有効です。 伝達率を計算する2つのデータの単位が異なる伝達率グラフの場合、振幅値の表示単位は常に 「単位/単位」になります。

(1) dB

縦軸を「dB」でグラフ表示します。

- (2) %縦軸を「%」でグラフ表示します。
- (3) 単位/単位縦軸を「単位/単位」でグラフ表示します。

# INDEX

| J        |                                              |               |
|----------|----------------------------------------------|---------------|
|          | JIS E 4031                                   | 1-1           |
| Κ        |                                              |               |
|          | K2/CAPTURE 1-1, 2-2, 3-1, 3-3,               | 4-2           |
|          | K2/JIS-E4031 ANALYSIS                        | 2-2           |
| Р        |                                              |               |
|          | PSD 1-1, 3                                   | 5-10          |
| V        |                                              |               |
|          | VDF ファイル情報                                   | 4-2           |
| ٧V       |                                              |               |
|          | 位相表示                                         | 5-11          |
| お        |                                              |               |
|          | オーバーラップ分析の比率 3-1, 3-5,                       | 4-3           |
| か        | ,                                            |               |
|          | 解析条件ファイル                                     | 4-1           |
|          | 加速度チャネル1-1, 3-1,                             | 4-4           |
| き        |                                              |               |
|          | 基準チャネル                                       | 4-5           |
| <        |                                              |               |
|          | グラフデータファイル                                   | 4-2           |
|          | グラフ表示                                        | 5-1           |
| ۶        |                                              |               |
|          | コトーレンス 1-1. 3-1. 3-12. 4-4.                  | 4-5           |
| さ        |                                              |               |
| 0        | <b>採取条件</b> 3-1.                             | 3-4           |
|          | 将取波形                                         | 3-9           |
|          | サンプリング周波数 3-1                                | 4-2           |
| 1        | , , , , , , , , , , , , , , , , , , ,        | 1 2           |
| U        | 周波数分解能                                       | 4-3           |
|          | 周波数レンジ<br>3-1                                | 4-2           |
| 7        | /HIVX \$X * * *                              | 1 2           |
| <u> </u> | データポイント数                                     | 4-2           |
|          | テストファイル                                      | т 2<br>9-9    |
|          | 伝達率 1-1 3-1 3-11 4-4 4-5                     | 5-1           |
|          | 伝達率表示単位     伝達率表示単位                          | 5-1           |
| L        | 四定十久小于世                                      | 0 1           |
| C        | 動作設定                                         | 5 <u>-</u> -1 |
|          | 野川 戸政 人工 ・・・・・・・・・・・・・・・・・・・・・・・・・・・・・・・・・・・ | 9-1           |

| に      |                                                  |      |
|--------|--------------------------------------------------|------|
|        | 入力チャネル 3-9, 3-10, 3-11,                          | 3-12 |
| V      |                                                  |      |
|        | 歪みチャネル 3-1, 4-4,                                 | 4-5  |
|        | 表示グループ3-1, 3-6, 3-7, 3-9, 3-10, 3-11, 3-12, 4-4, | 4-5  |
| s      |                                                  |      |
|        | ファイル選択 3-3,                                      | 4-2  |
|        | フレームタイム                                          | 4-3  |
|        | 分析条件 3-1, 3-5,                                   | 4-3  |
|        | 分析チャネル 3-1, 4-4,                                 | 4-5  |
| $\sim$ |                                                  |      |
|        | 平均化回数 3-1, 3-5, 3-13,                            | 4-3  |
| ほ      |                                                  |      |
|        | 保存1-1,                                           | 2-2  |
| め      |                                                  |      |
|        | メニューバー                                           | 2-1  |
| 6      |                                                  |      |
|        | ライン数 1-1, 3-1, 3-5,                              | 4-3  |